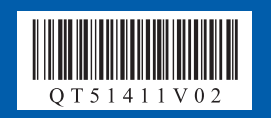

## かんたんスタートガイド 本体設置編

## 最初に必ず読んでね!

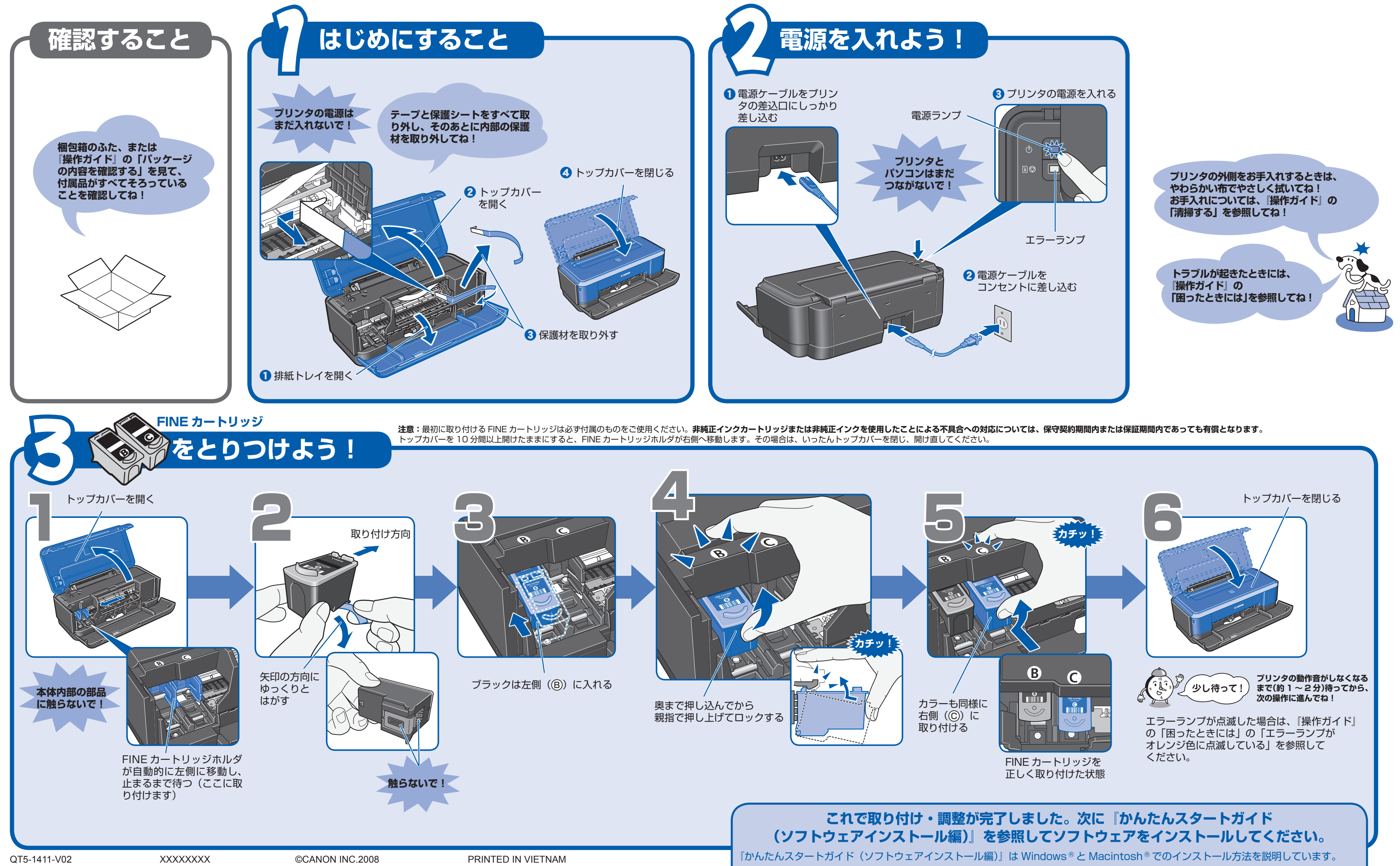

用紙をセットする方法は、裏面を参照してください。

## 🖉 用紙のセット方法

## ここでは、A4 サイズの普通紙をセットする手順を例に説明します。

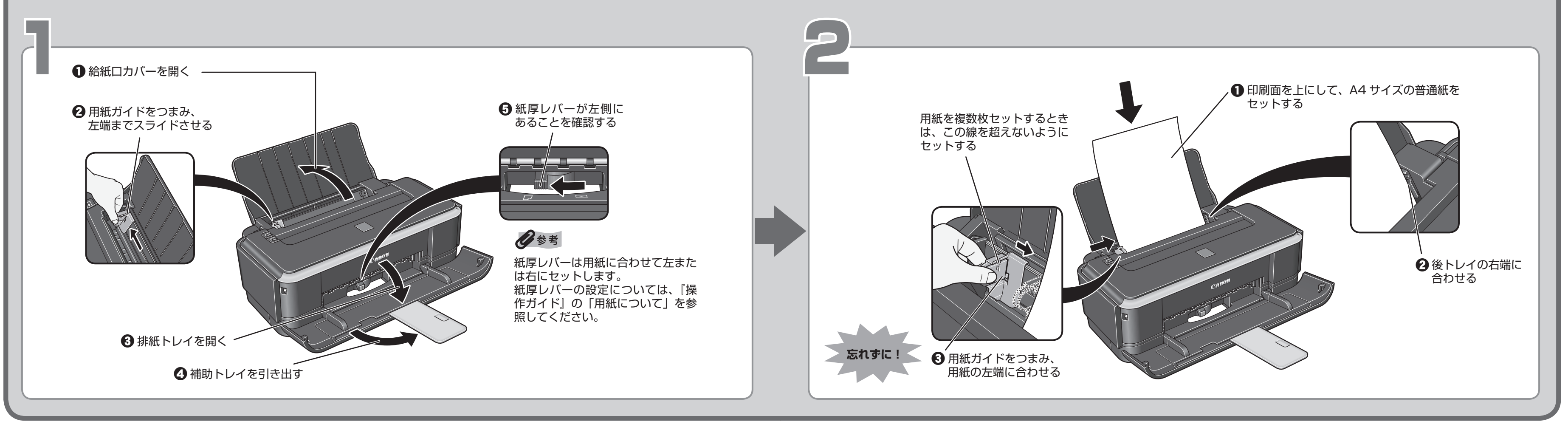